## SYSTAT 12 教學:(一)簡易安裝、(二)環境設定

## (一)簡易安裝

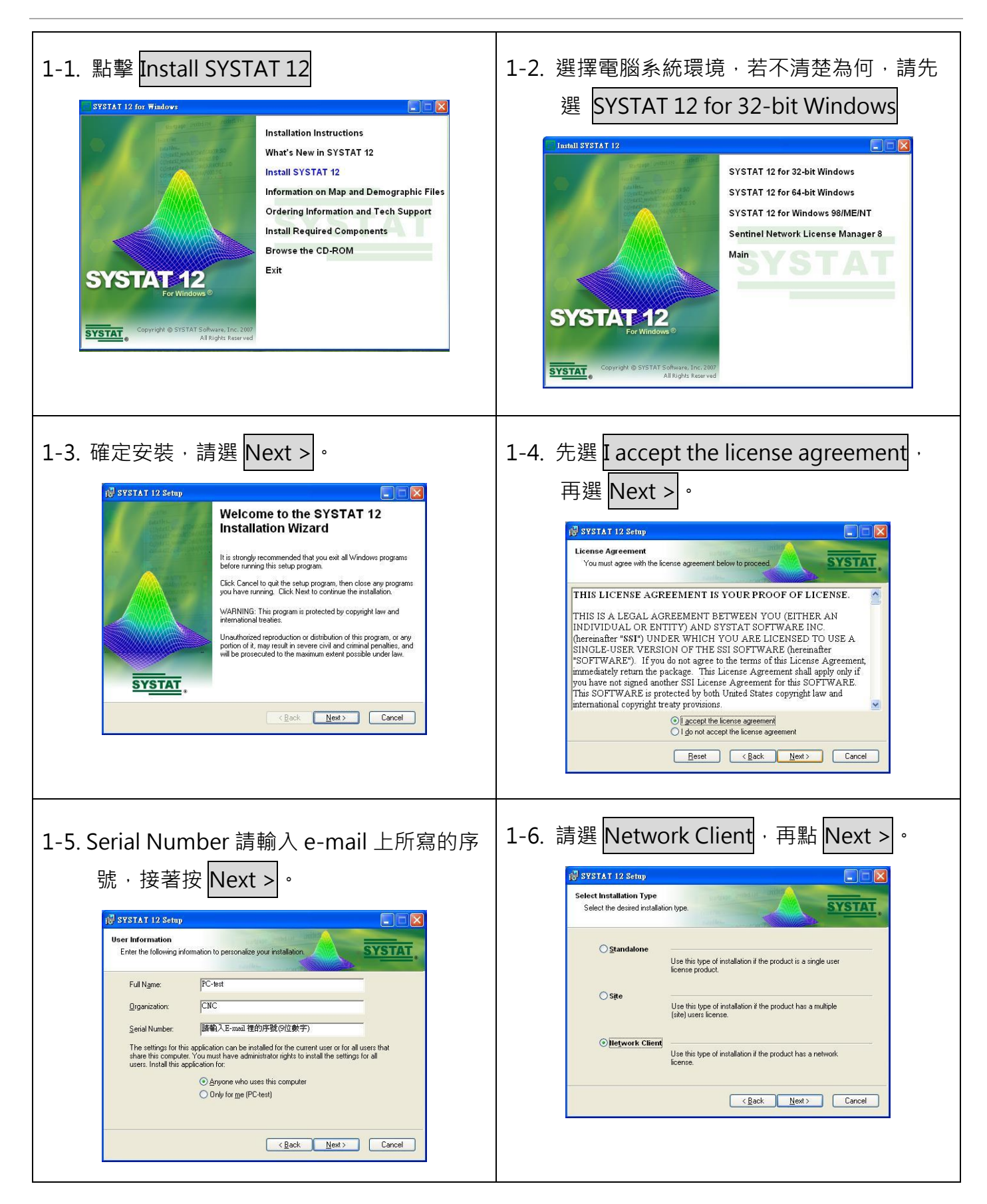

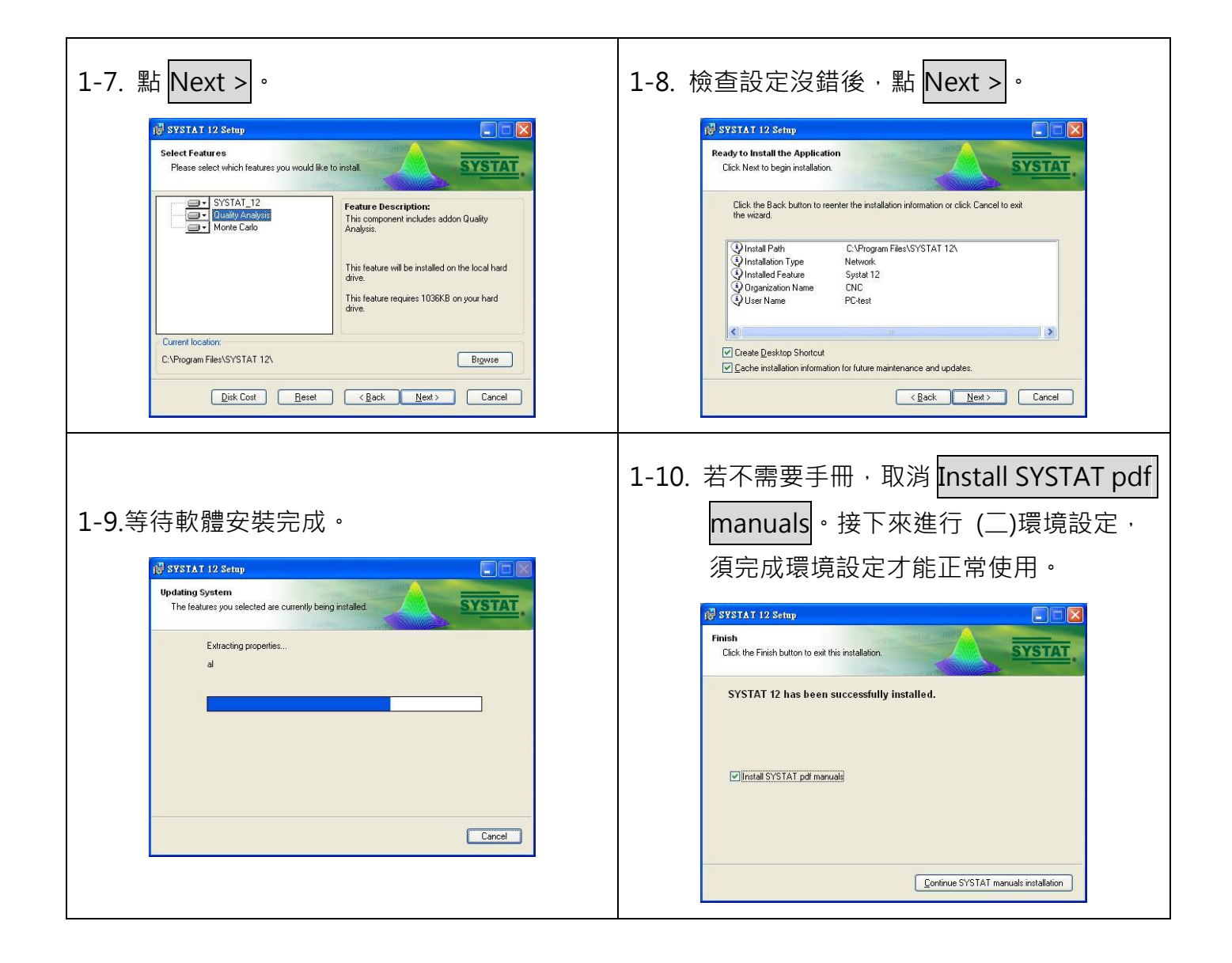

(二)環境設定

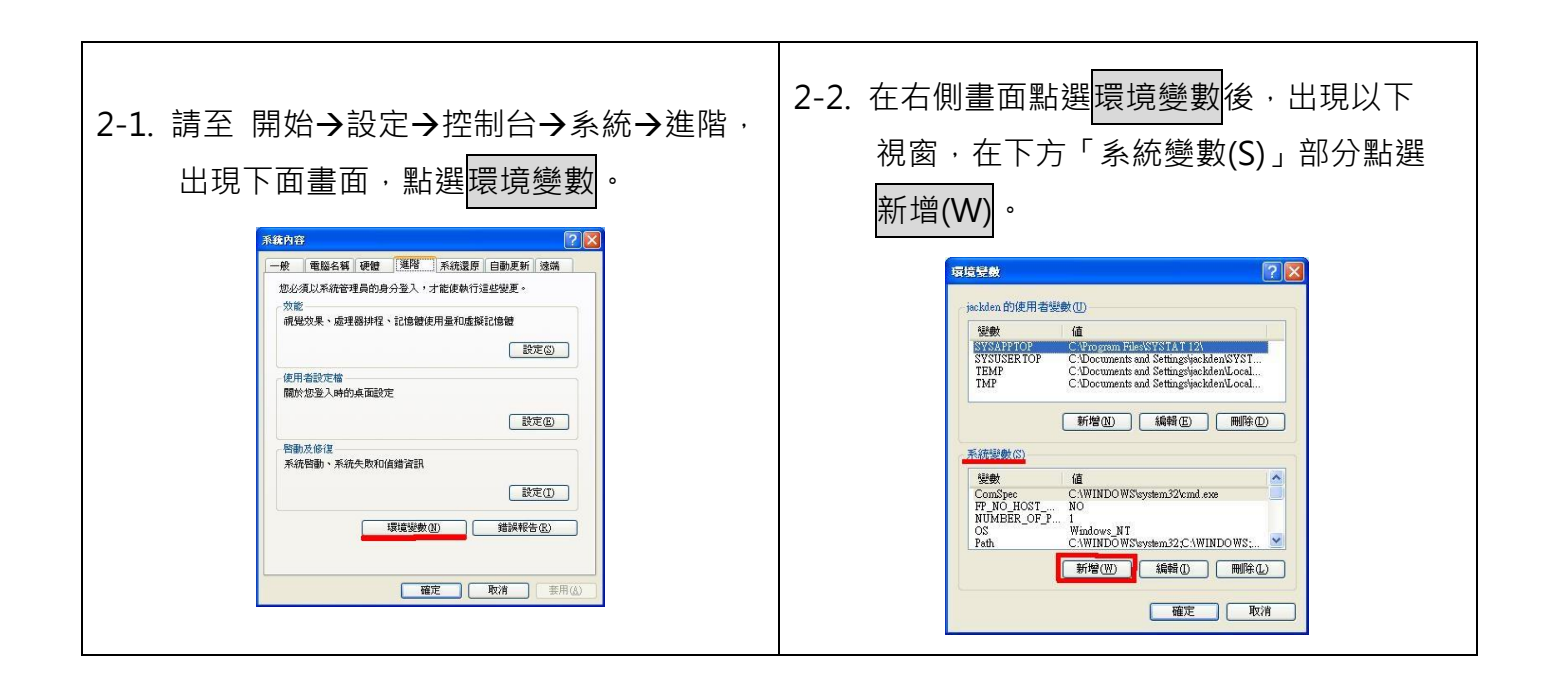

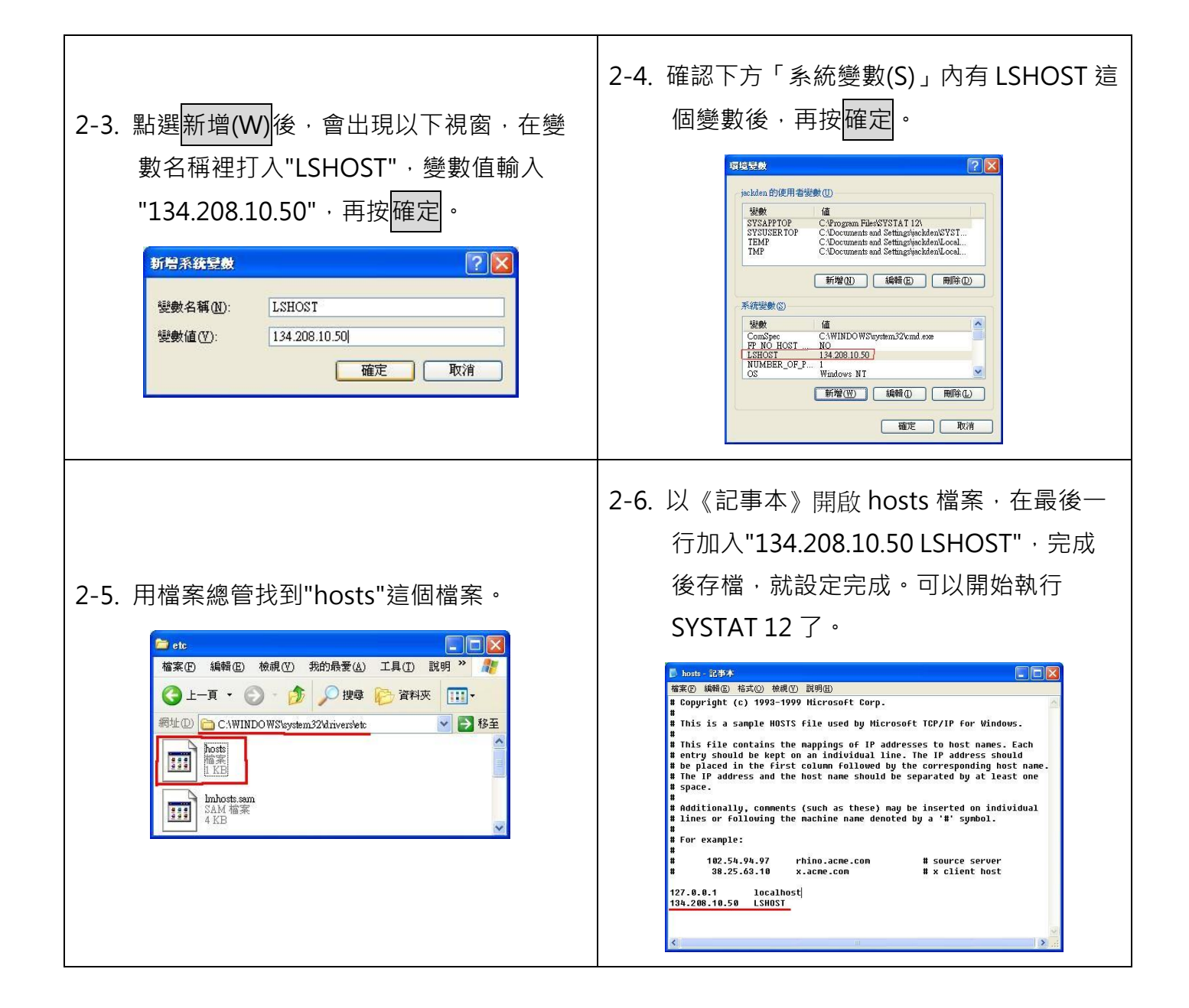